# Návod pro instalaci a použití aplikace EWPE SMART pro mobilní klimatizaci Rohnson R-885 Genius Wi-Fi

0

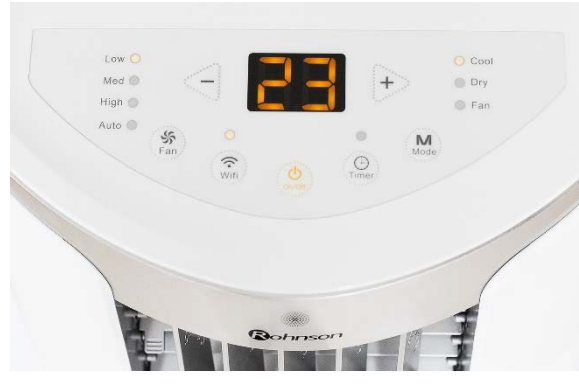

Obrázek 1

Q ewpe smart

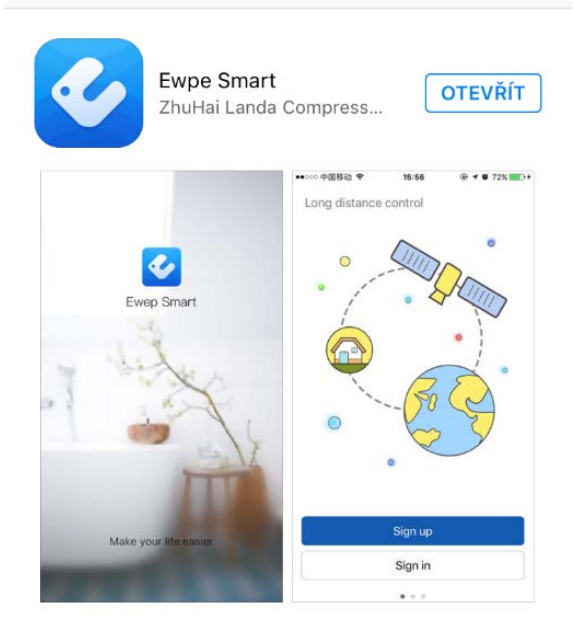

Obrázek 2

## 5. Vyplňte potřebné informace:

Username/Uživatelské jméno (doporučujeme alespoň 6 znaků, včetně čísla, bez diakritiky).

Email

Password/Heslo - (doporučujeme alespoň 6 znaků, včetně čísla, bez diakritiky).

Confirm password/Potvrzení hesla

Vyberte region – Europe

6. Klikněte na Sign up – při úspěšné registraci se objeví hlášení

- Registration complete.

1. Na klimatizační jednotce (dále jen zařízení – viz obrázek 1) stiskněte tlačítko Wi-Fi po dobu cca 10 vteřin – vyčkejte na zvukový signál. Tímto krokem jste připojili zařízení k vašemu routeru.

 Stejný krok lze provést s použitím dálkového ovladače – stiskněte kombinaci tlačítek "MODE" a "TURBO" po dobu cca 10 vteřin a vyčkejte na zvukový signál.

**3.** Ve vašem chytrém telefonu si nainstalujte aplikaci **EWPE SMART** – viz. obrázek 2.

# Aplikaci si můžete načíst přes QR kód.

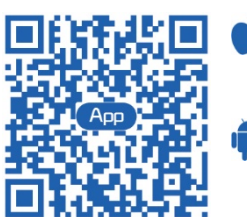

iOS systém podporuje iOS 7.0 a vyšší verze.

Android systém podporuje Android 4.0 a vyšší verze.

### Nyní proveďte registraci a klikněte na SIGN UP – viz obrázek 3.

| Signup           |   |
|------------------|---|
| Username         |   |
| Email            |   |
| Password         | ~ |
| Confirm password | ~ |
| Europe           | 2 |
| Sign up          |   |
|                  |   |

Obrázek 3

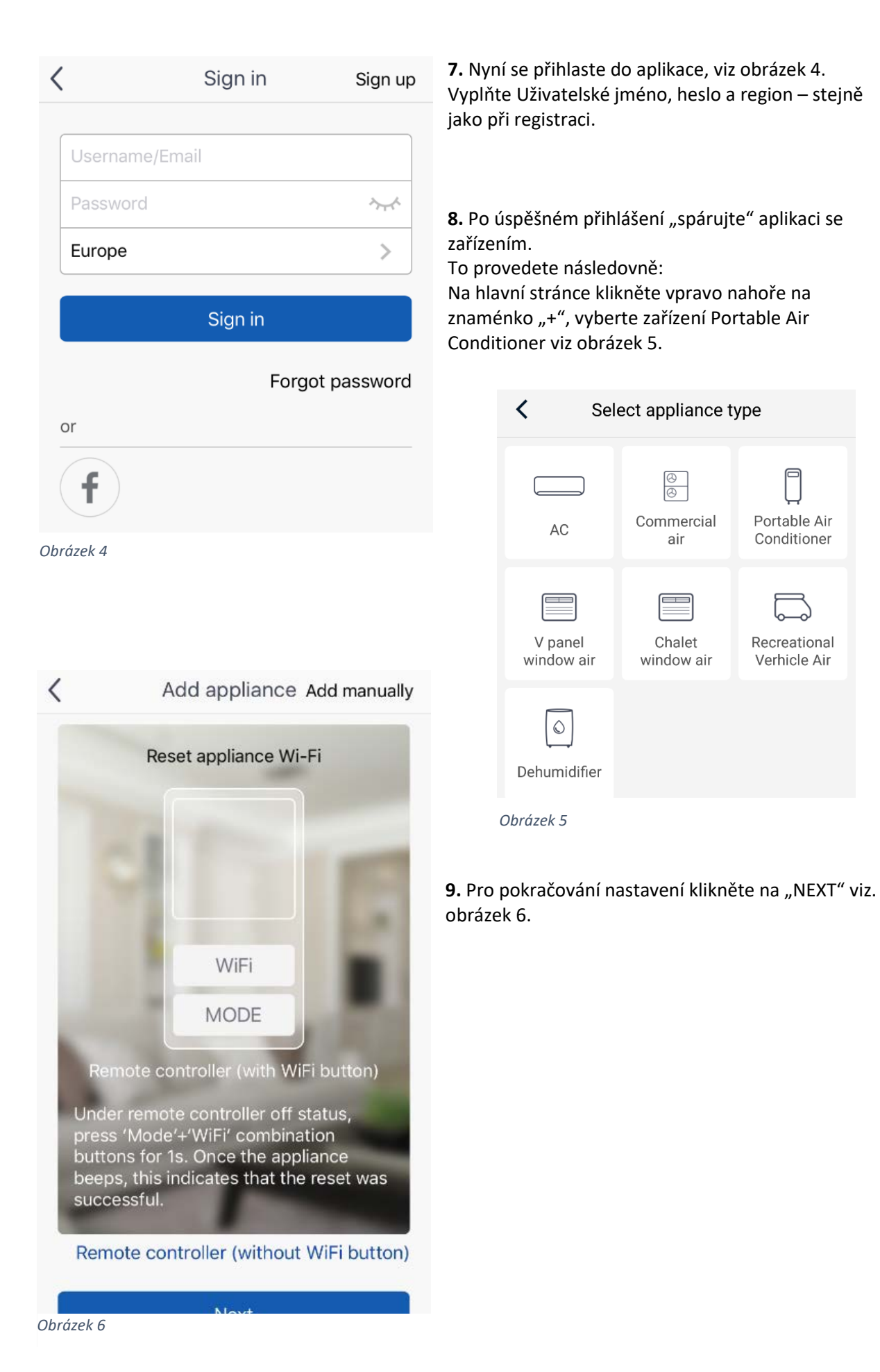

Portable Air

Conditioner

Verhicle Air

**10.** Následně vyberte požadovanou Wi-Fi (viz obrázek 7), zadejte přístupové heslo a klikněte na "SEARCH DEVICE" (vyhledat zařízení). Aplikace spustí vyhledávání.

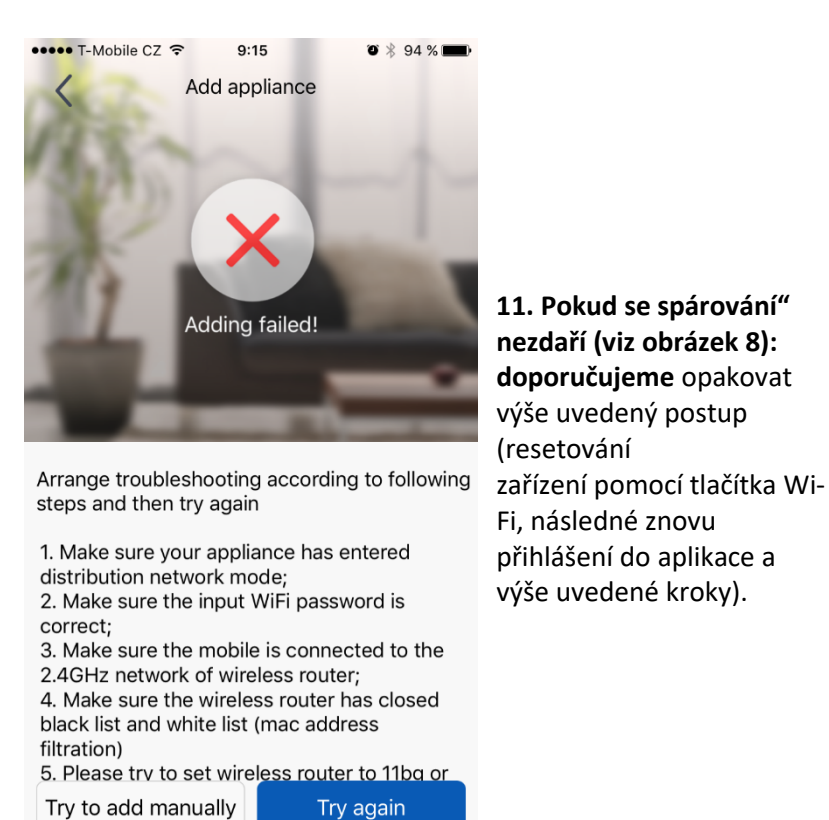

jte zení). Confirm home Wi-Fi HONZOVA WIFINA Memorize the password Memorize the password Memorize the password Search device

#### Obrázek 7

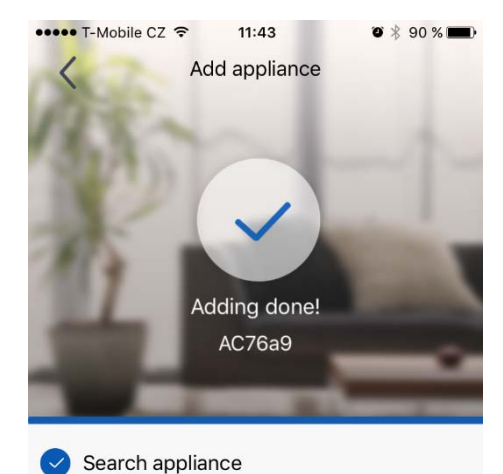

Appliance is registered to Gree Cloud

**12.** Úspěšné "spárování" aplikace se zařízením bude oznámeno tímto způsobem (viz obrázek 9).

| 0      | My home | + |                                                                                                    |
|--------|---------|---|----------------------------------------------------------------------------------------------------|
| AC76a9 |         | 1 | 13. Po "spárování"<br>se v aplikaci<br>objeví domovská<br>stránka "My<br>home" (viz<br>obrázek 10), ze<br>které již můžete<br>ovládat vaši<br>mobilní<br>klimatizaci. |
|        |         |   |                                                                                                    |

Obrázek 9

Done

Obrázek 10

Obrázek 8

Vážený zákazníku,

Děkujeme za zakoupení mobilní klimatizace ROHNSON R-885 Genius Wi-Fi. V případě jakéhokoliv dotazu či pomoci ohledně aplikace nás prosím kontaktujte na tel: 257 311 212 (*pouze v pracovní dny od 8:30 h do 17 h*) nebo emailu: <u>info@rohnson.cz</u> . Rádi Vám se vším pomůžeme.

Tým ELECTRA TRADE, s.r.o.

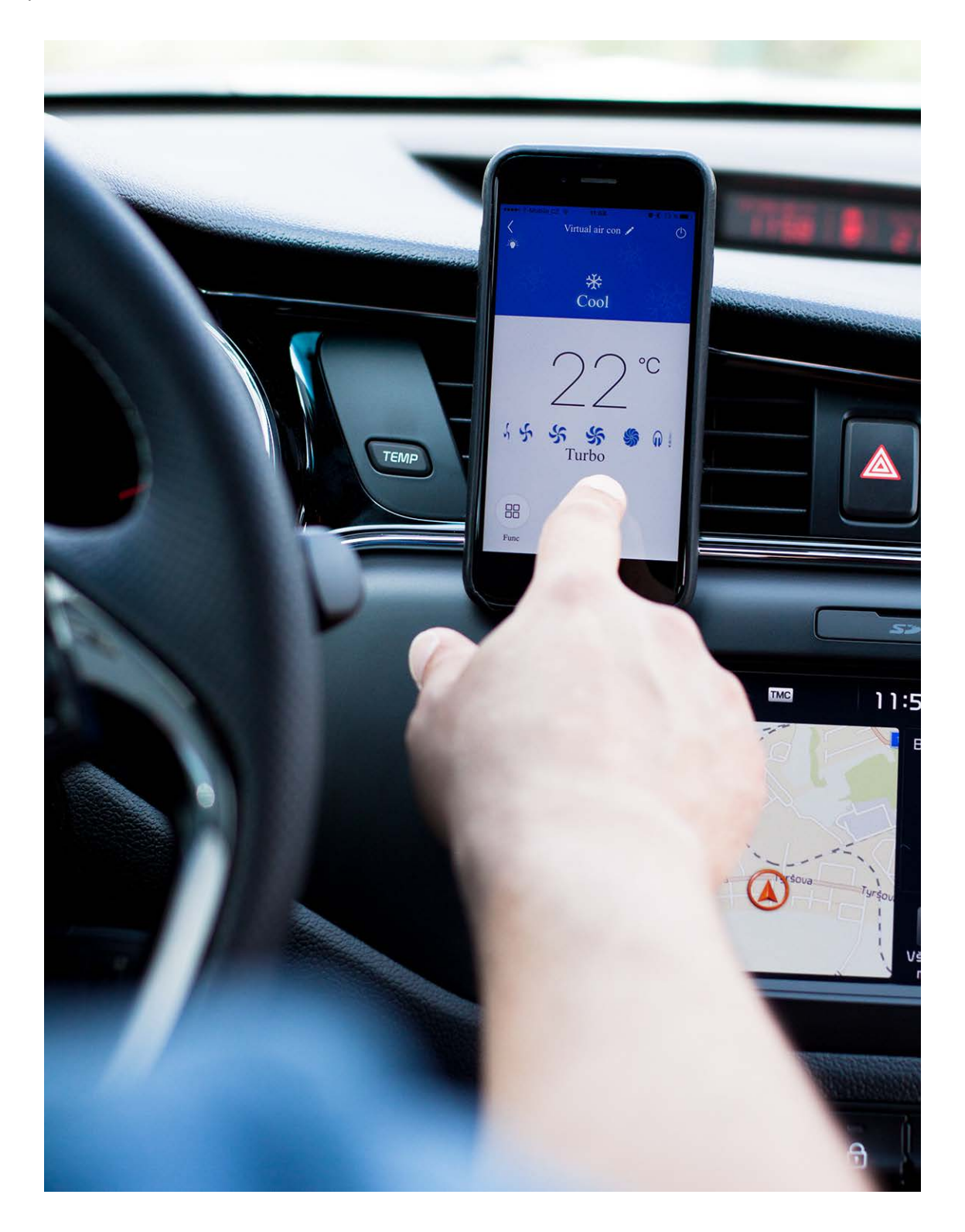